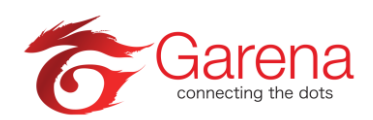

# Shells Topup Guide – Hotlink/Maxis

## Method A - Hotlink Topup Tickets (for non-Maxis/Maxis user)

- 1) Purchase your Hotlink Topup Tickets at any <u>Maxis store</u> or at any of the following Hotlink Partners:
  - Convenience Stores 7-Eleven, 99 Speedmart, KK Marts, MyNews.com
  - Supermarkets AeonBig, Cold Storage, Giant, Tesco
  - Pharmacies Guardian, Watsons
  - Petrol Stations BHPetrol, Caltex, Petron, Petronas, Shell
  - and many more!
- 2) Visit pay.garena.my and login with your Garena account.
- 3) Click on the "Maxis/Hotlink" button and "Hotlink Top-Up Ticket" button.

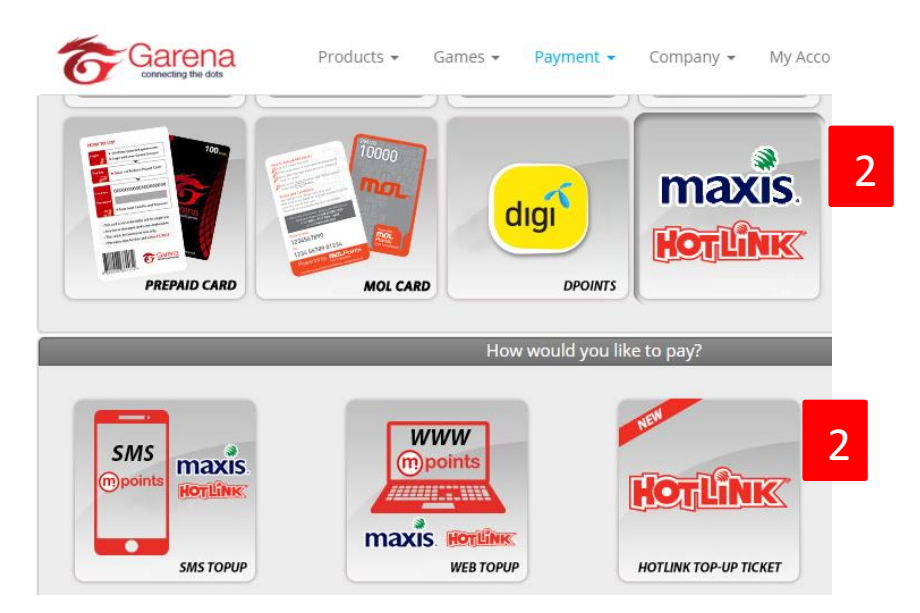

4) Click on "Hotlink Web Topup" and you will redirect to Hotlink Top-up page. Please disable pop-up blocker on your browser.

| Garena<br>connecting the dots                                         | Products 👻 Games 👻 Paym                       | nent - Company - | My Account 👻  |  |
|-----------------------------------------------------------------------|-----------------------------------------------|------------------|---------------|--|
| How would you like to pay?                                            |                                               |                  |               |  |
| SMS<br>points<br>maxis.<br>HorpLink<br>sws TOPUP<br>Topup Guide   FAQ | WWW<br>points<br>maxis. For Line<br>Web TOPUP | HOTLINK TOP-UP   | 3<br>TICKET   |  |
| Hotlink Topup                                                         |                                               |                  |               |  |
|                                                                       | a                                             | RM 10            | = 134 Shells  |  |
| HOTI                                                                  |                                               | RM 20            | = 269 Shells  |  |
|                                                                       |                                               | RM 30            | = 404 Shells  |  |
| *Please disable your pop-up block                                     | ker to proceed with the top up process        | RM 50            | = 673 Shells  |  |
| 2                                                                     |                                               | RM 60            | = 808 Shells  |  |
| Hotlink Web                                                           |                                               | RM 100           | = 1347 Shells |  |

5) Click on "Skip this" if you do not want to register as user.

| 🗅 Sign In - Google Chrome                                                                                                    | _ 0       | ×                  |
|----------------------------------------------------------------------------------------------------|-----------|--------------------|
| https://hotlinkgames.maxis.com.my/web/PaymentProvider.htm?orderId=GHL1037049                                                                         | 082786646 | 644 <sup>.</sup> 🕈 |
| Hotlink Top Up Sign In    Email:   Password:   Forgot password?   Auto sign-in for this publisher •   Cancel Continue   Register now 1 Skip this   4 |           |                    |
| Hotlink Games   Terms & Conditions   FAQ                                                                                                    | point     | ts                 |
| LOL.GARENA.COM                                                                                                    | k         |                    |

#### 6) Enter the Hotlink Card PIN, click on "Continue" and game on!

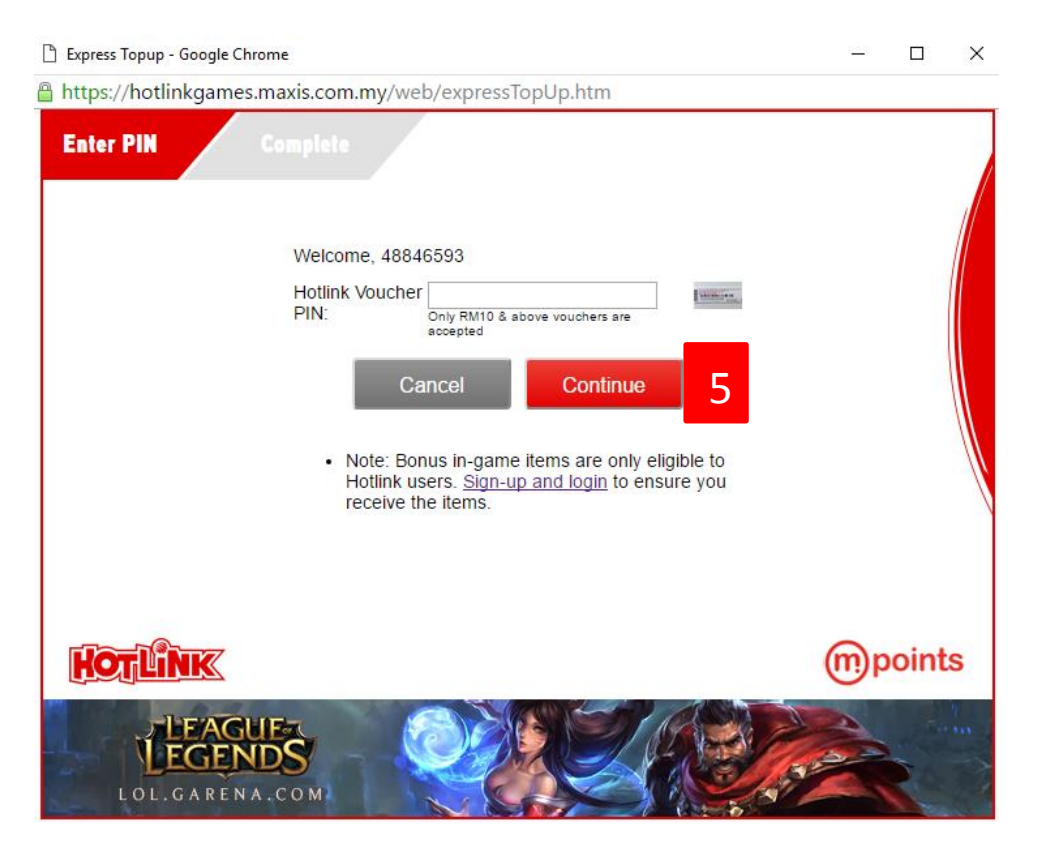

### Method B - SMS Direct Topup (for Maxis user only)

- 1) SMS <keyword> to 23220
- 2) You will receive a charged SMS with mPoints PIN
- 3) Next, visit pay.garena.my
- 4) Login with your Garena account.
- 5) Click on the "Maxis" button, and "SMS Topup" button to redeem your pin for Shells.
- 6) Once the transaction is completed, Shells will be credited into your Garena account.

#### Method C – Web Topup (for Maxis user only)

- 1) Visit pay.garena.my
- 2) Login with your Garena account.
- 3) Click on the "Maxis" button, and "Web Topup" button to proceed.
- 4) A pop-up window will then appear. (*Please follow the instructions in the window to proceed to check-out.*)
- 5) Next, you will receive SMS on your phone; please reply for confirmation.
- 6) Once replied, your purchase will be successful and Garena Shells will be credited into your Garena account. Example:

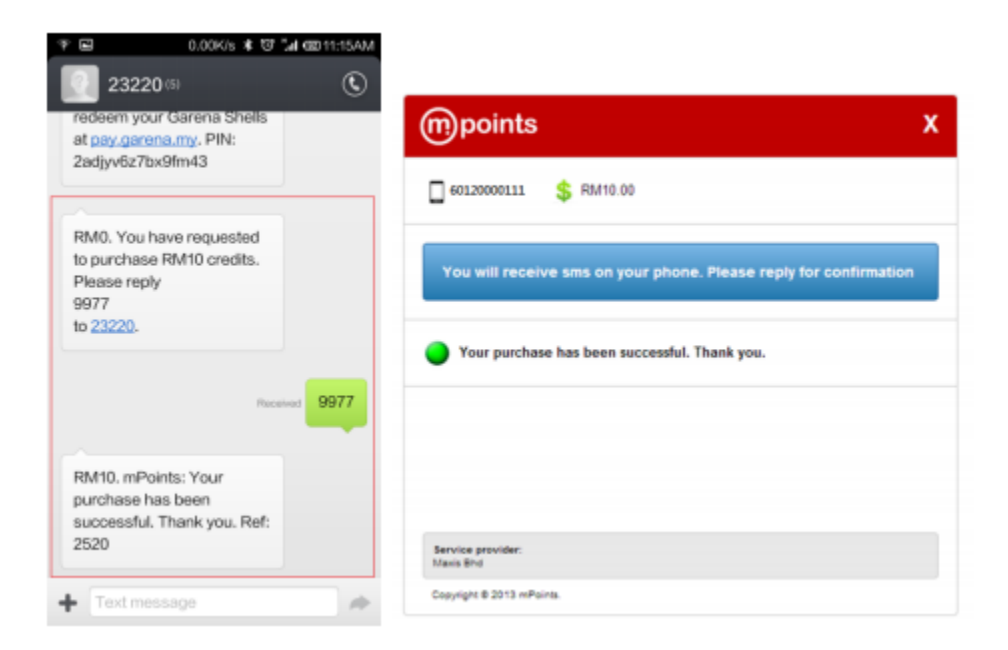